### オリジナルツール 「FXTF\_Position\_Average」

同通貨ペアで複数ポジションを保有している時に、保有しているポジションの平均価格を表示さ せます。平均価格は、それぞれのポジションのロット数を加味して算出します。

## 「FXTF\_Position\_Average」の導入方法

マイページからダウンロードした「FXTF\_Position\_Average.ex4」をデスクトップ等に保存した後、FXTF MT4 を起動して「ファイル」より「データフォルダを開く」をクリックします。 「MQL4」内にある「Indicators」フォルダの中に「FXTF\_Position\_Average.ex4」を導入してください。

#### 「FXTF\_Position\_Average」の表示方法

ナビゲーターウィンドウの「インディケータ」から「FXTF\_Position\_Average」を選択 してチャート上にドラッグ&ドロップまたはダブルクリックすることでチャートに表示 できます。

| 気配値表示: 05:41:26 |                               |         | × | ✓ USDJPY-cd H1 105.409 1 | 105.436 105.353                         | 105.369                       | <u> </u>                        |                  |              |              | <br><u>-</u> . |
|-----------------|-------------------------------|---------|---|--------------------------|-----------------------------------------|-------------------------------|---------------------------------|------------------|--------------|--------------|----------------|
| 通貨ペア            | Bid                           | Ask     | ^ |                          |                                         |                               |                                 |                  |              |              | 105.505        |
| EURUSD-cd       | 1.17132                       | 1.17134 |   |                          |                                         | 11                            |                                 |                  |              |              | 2031303        |
| USDJPY-cd       | 105.369                       | 105.370 |   |                          |                                         |                               |                                 |                  |              |              | 105.475        |
| EURJPY-cd       | 123.422                       | 123.425 |   |                          |                                         |                               |                                 |                  |              |              |                |
| GBPUSD-cd       | 1.29371                       | 1.29378 |   |                          |                                         |                               |                                 |                  |              |              | 105.445        |
| GBPJPY-cd       | 136.318                       | 136.324 |   |                          |                                         | ΛŤĖ                           |                                 |                  |              |              |                |
| AUDJPY-cd       | 74.756                        | 74.760  |   |                          |                                         |                               |                                 | · / /            | ┢┪┼┥┠╷╌┝║    |              | 105.415        |
| NZDJPY-cd       | 69.791                        | 69.801  |   |                          |                                         |                               |                                 |                  | 1449410      |              |                |
| ZARJPY-cd       | 6.374                         | 6.383   |   |                          | ·····                                   | ₀¥∔I- <mark>,</mark> <u>I</u> |                                 |                  | ╶┟┟┘╌╵╽╃╬╴   |              | 105.385        |
| CHFJPY-cd       | 115.103                       | 115.120 |   |                          | <u> </u>                                |                               |                                 |                  |              |              | 105.369        |
| USDCHF-cd       | 0.91529                       | 0.91544 |   |                          |                                         | ·····                         |                                 |                  |              |              | 105.355        |
| EURGBP-cd       | 0.90534                       | 0.90542 |   | #36255386 buy 0.01       | -+                                      |                               |                                 | ╷╴━║╇╢╴          | L            |              |                |
| AUDUSD-cd       | 0.70947                       | 0.70953 | ~ |                          | • • • • • • • • • • • • • • • • • • • • |                               | · · · · · · · · · · · · · · · · |                  |              |              | 105.325        |
| 通貨ペアリスト ティッ     | クチャート                         |         |   |                          | 14 <b>.</b>                             |                               |                                 | i                |              |              |                |
| ナビゲーター          |                               |         | × |                          |                                         |                               |                                 | <b>]-∱∱</b> ∯₽₽₽ |              |              | 105.295        |
| 🛃 FXTF RCI      |                               |         | ^ | #36258526 buy 0.01-      | עלים(גע'ים).                            |                               |                                 | -                |              |              | ٤.             |
| 🛃 FXTF termi    | inal info                     |         |   |                          |                                         |                               |                                 |                  |              |              | 105.265        |
| 🔣 FXTF_Caler    | ndar                          |         |   |                          |                                         |                               | ╵╹╹║Ĭ                           |                  |              |              |                |
| FXTF_CCLs       | signal                        |         |   |                          |                                         |                               | <b> 1</b> 01                    |                  |              |              | 105.235        |
| FXIF_FIDO       | _Pivot                        |         |   |                          |                                         |                               |                                 | !   '            |              |              | 105 305        |
| FXTE HLac       | tivator                       |         |   | チャート                     | 上 に                                     |                               |                                 |                  |              |              | <br>105.205    |
|                 | n_Time                        |         | 5 | ラッグ& ドΓ                  | ヿップゔ                                    | する                            |                                 |                  | · · ·        |              | <br>105 175    |
| FXTF_Japa       | nTimeLabel                    |         |   |                          |                                         | - C                           |                                 |                  |              |              | 103.175        |
| 🛃 FXTF_New      | s                             |         |   |                          | .i                                      |                               |                                 |                  |              |              | 105,145        |
| FXTF Over       | Lav Chart                     |         |   |                          |                                         |                               |                                 |                  |              |              | 2031213        |
| - 🛃 FXTF_Posit  | tion_Average                  |         |   |                          |                                         |                               |                                 |                  |              |              | 105.115        |
|                 | _Action                       | •       |   |                          |                                         |                               |                                 |                  |              |              |                |
| FXIF_Symt       | poi_kyojaku<br>ro Trend Radar |         |   | J                        |                                         |                               |                                 |                  |              |              | 105.085        |
| Heiken As       | hi                            |         |   |                          |                                         |                               |                                 |                  |              |              |                |
|                 |                               |         |   |                          |                                         |                               |                                 |                  |              |              | <br>105.055    |
| iEvpoqura       |                               |         | ~ | 14 Oct 2020 15 Oct 03:00 | 15 Oct 11:00                            | 15 Oct 19:00                  | 16 Oct 03:00                    | 16 Oct 11:00     | 16 Oct 19:00 | 19 Oct 03:00 | _              |

## オリジナルツール **FXTF\_Position\_Average**

ドラッグ&ドロップすると表示されるウィンドウの「全般」タブより、「DLLの使用を許可する」と「外部エキスパートの使用を許可する」にチェックを入れて「OK」をクリックします。

| <ul> <li>パージョン情報 全般 色の設定 表示選択</li> <li>✓ DLLの使用を許可する</li> <li>✓ 外部エキスパートの使用を許可する</li> </ul> | Custom Indicator - FXTF_Position_Average |   |    |       |      |  |  |
|---------------------------------------------------------------------------------------------|------------------------------------------|---|----|-------|------|--|--|
| <ul> <li>✓ DLLの使用を許可する</li> <li>✓ 外部エキスパートの使用を許可する</li> </ul>                               | バージョン情報 全般 色の設定 表示選択                     |   |    |       |      |  |  |
| <ul> <li>✓ DLLの使用を許可する</li> <li>✓ 外部エキスパートの使用を許可する</li> </ul>                               |                                          |   |    |       |      |  |  |
| ☑ 外部エキスパートの使用を許可する                                                                          | ☑DILの使用を許可する                             | 1 |    |       |      |  |  |
|                                                                                             | □ シェンの 公 加速計 リンク                         |   |    |       |      |  |  |
|                                                                                             | E Mire (Art Forcheart) o                 | 1 |    |       |      |  |  |
|                                                                                             |                                          |   |    |       |      |  |  |
|                                                                                             |                                          |   |    |       |      |  |  |
|                                                                                             |                                          |   |    |       |      |  |  |
|                                                                                             |                                          |   |    |       |      |  |  |
| OK キャンセル リセット                                                                               |                                          |   | OK | キャンセル | リセット |  |  |

# オープン中のポジション平均取得価格を表示

オープン中のポジション(表示中の通貨のポジション)の平均取得価格と青色のラインがチャー ト上に表示されます。

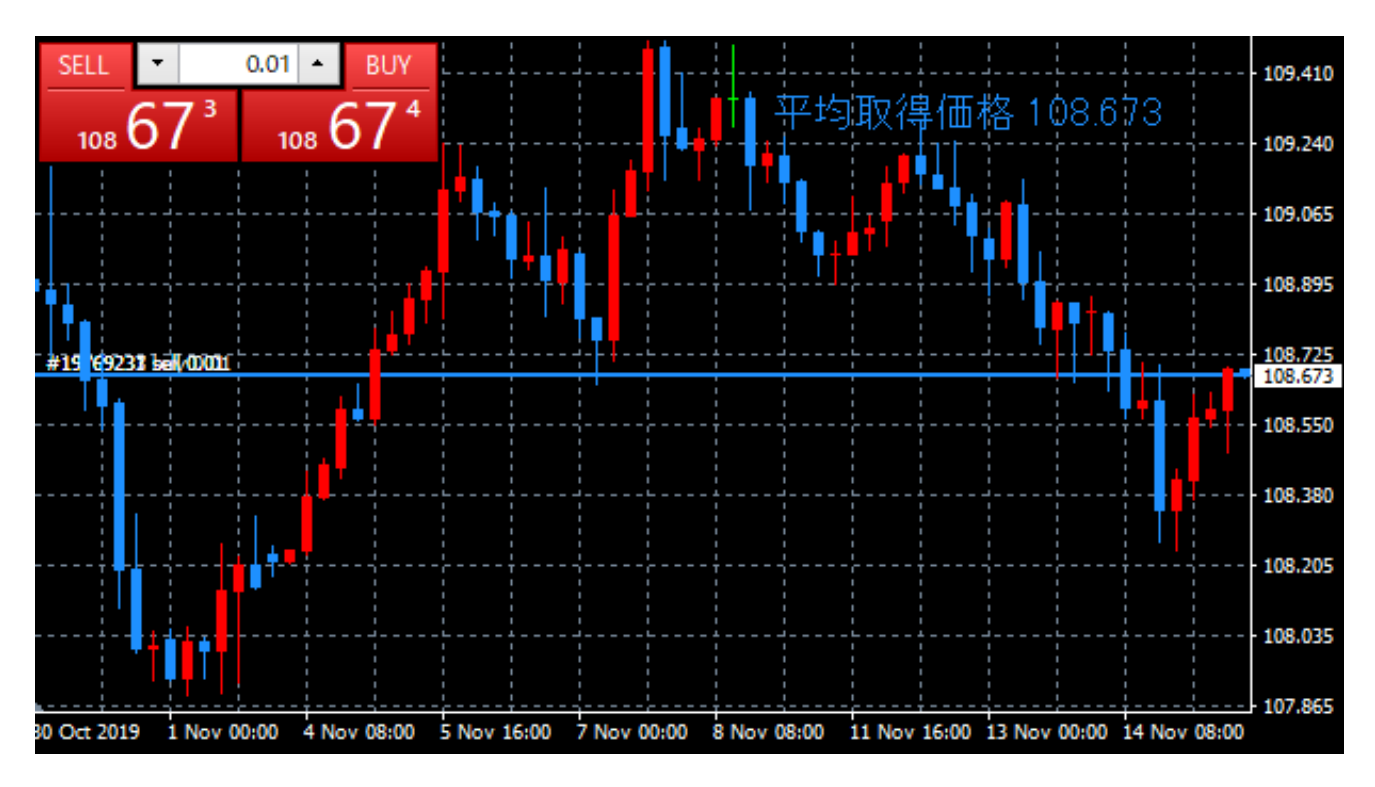

#### 免責事項

・当ツールは、お取引の参考となる情報の提供を目的とするもので、投資方針や時期選択などの 最終決定はご自身で判断されますようお願いいたします。 ・本サービスに基づいてお客様が被ったいかなるトラブルや損失・損害等において、当社および

・本サーヒスに基ついてお客様か被ったいかなるトラブルや損失・損害等において、当社および 情報提供元は一切責任を負うものではありません。